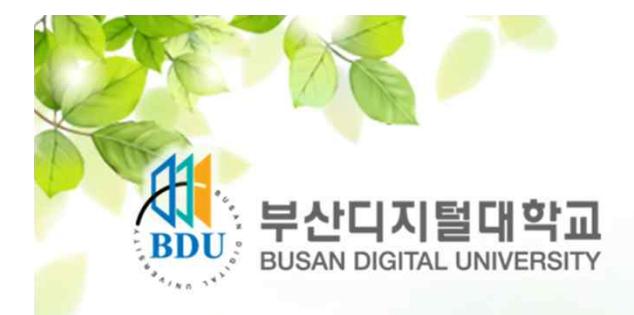

# 편입학 지원자 증명서 온라인 발급 안내

**BUSAN DIGITAL UNIVERSITY** 

LOR OF THE CE OWL

교육의 차이는 콘텐츠의 차이

## NO.<sup>2 콘텐츠!</sup> 부산디지털대학교

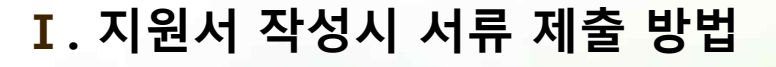

○ 지적 ○ 기타 미선택

□ SNS(페이스북, 블로그, 카페)

□ 인터넷게시판

TV 🗌

□ 소개책자

□ 대학원진학

□ 자기만족

□ 취업

□ 포스터

학변 :

#### 입학지원센터 홈페이지 -> 지원서 작성 -> 지원서 접수 -> 새창(증명서제출(온라인)

~

● 해당없음 ○ 시각 ○ 청각 ○ 지체

지원서 접수

□ 인터넷검색

□ 인터넷배너

🗌 지하철

□ 신문

- 육교

기타 (

□ 기타 □ 학사학위취득

□ 자격증취득

[] 인맥관리

□ 본교 교직원추천 : 성명

주변권유 □ 본교 재학/졸업생/대학원생 추천 : 성명

□ 기타사항

지원경로

장애사항

지원동기

광고매체

| ○ 동서학원장학    | ○ 동서가족장학 | ○ 외국인장학 |
|-------------|----------|---------|
| ○ 외국어능력우수장학 | ○ 패밀리장학  |         |

※ 직장인, 여성학업장려(전업주부),검정고시 즐업자, 전문계고 졸업자, 인문계고 즐업자, 방송통신고 졸업자, 선취업후진학, 전문학사, 학점은행, 취업장려(청년실업자), 농어촌거주, 외국어능력우수 장학의 경우 신입생(1학년)은 4학기, 편입생(2,3학년)은 2학기 동안 연속하여 지급함

(소속 및 직위

47011 (신)부산광역시 사상구 주례로 57 / (구)부산광역시 사상구 주례동 167번지 / FAX: 051-320-1922 입학문의: 051-320-1919 COPYRIGHT 2013 BUSAN DIGITAL UNIVERSITY, ALL RIGHTS RESERVED

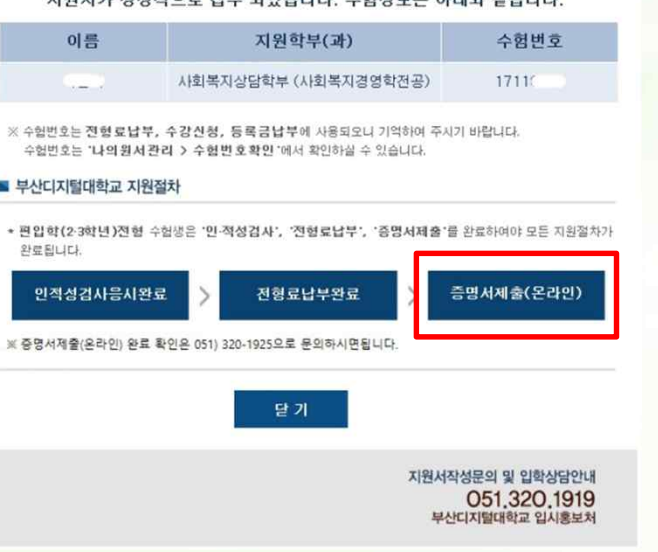

## ■ 부산디지털대학교 지원절차

수험번호는 '나의원서관리 > 수험번호확인'에서 확인하실 수 있습니다.

지원서가 정상적으로 접수 되었습니다. 수험정보는 아래와 같습니다.

#### BUSAN DIGITAL UNIVERSITY

교육의 차이는 콘텐츠의 차이 NO.1 콘텐츠! 부산디지털대학교

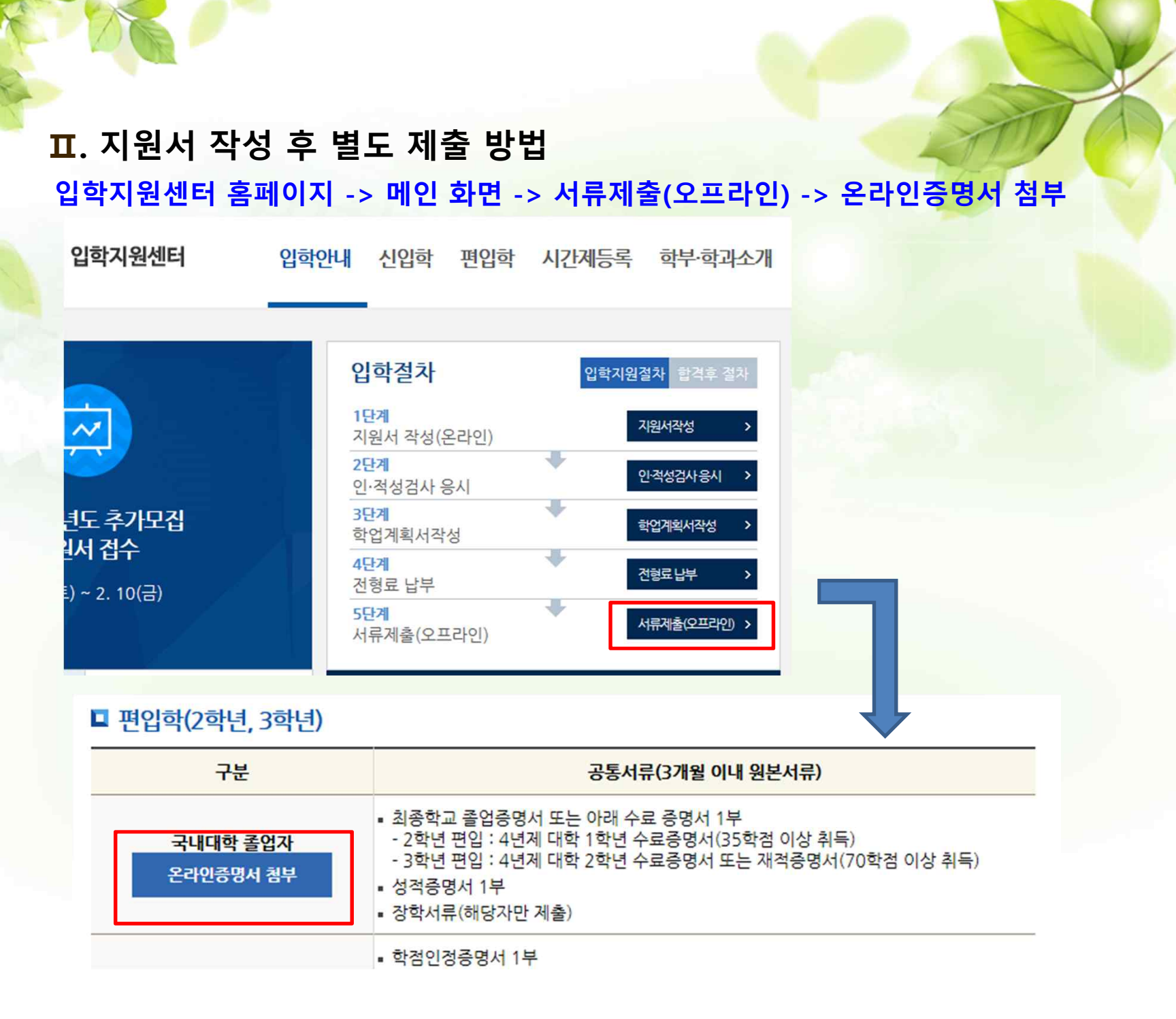

### Ⅲ. 증명서 제출 버튼 클릭 후 과정

### 가. ① 증명서 제출 버튼 클릭 -> ② 기본정보 입력(수험번호, 성명 등)

 $(\mathbf{2})$ 

### -> ③ 출신대학입력

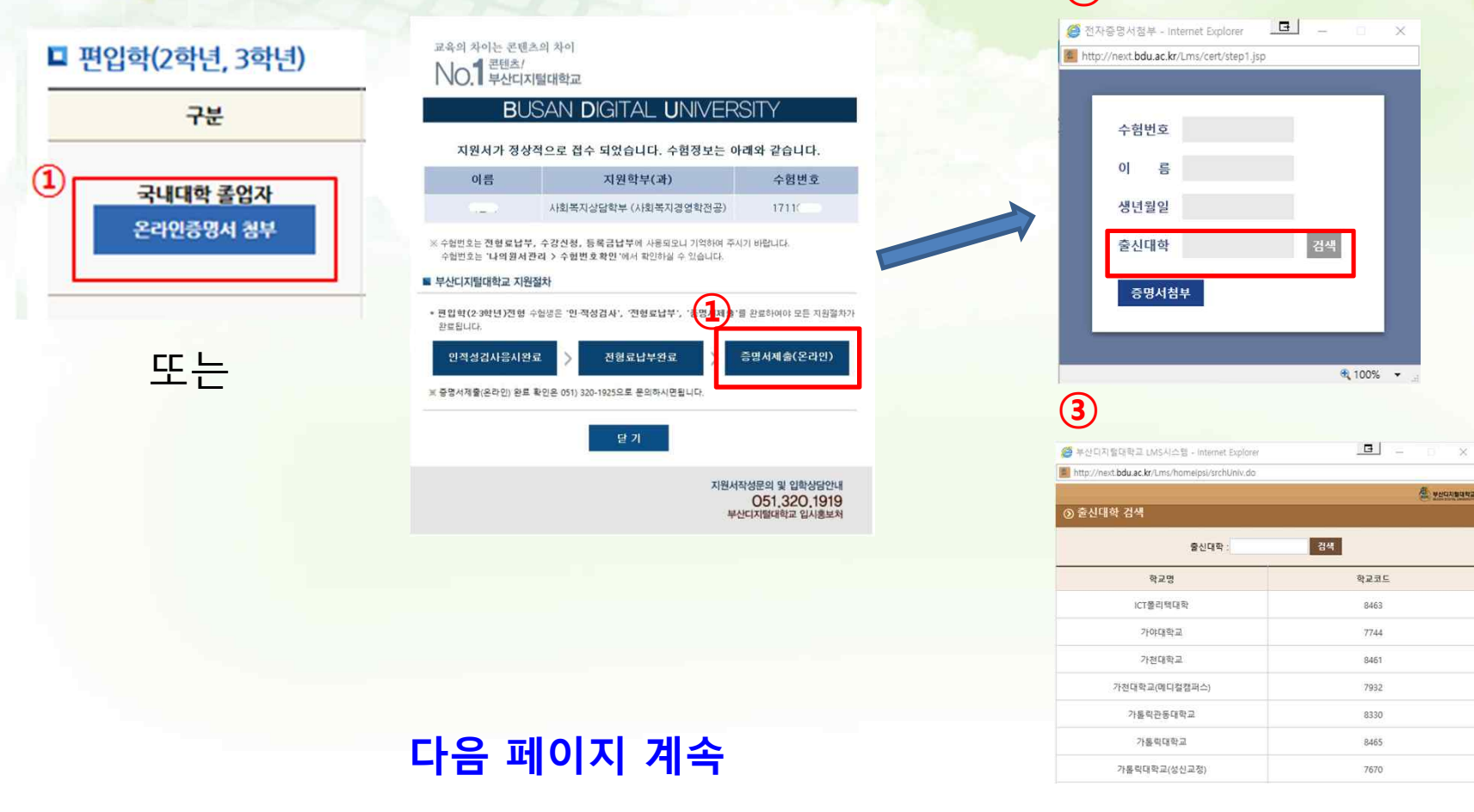

### 나-> ④ 증명서 첨부 -> ⑤ 증명제출 시작 -> 온라인 결제 -> 증명서 확인(담당자)

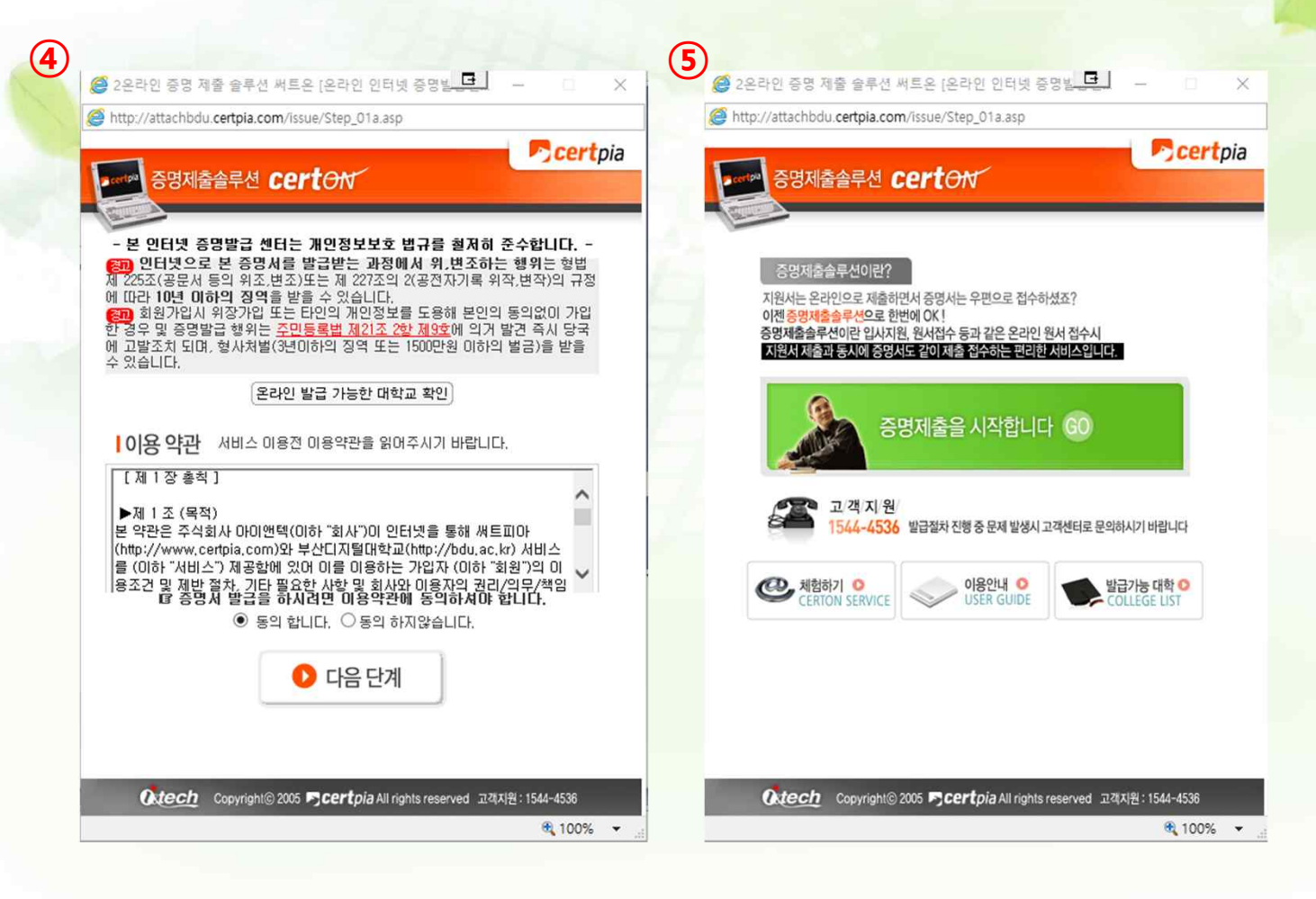